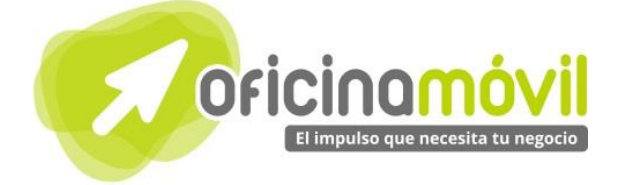

# Manual de uso avanzado de la aplicación

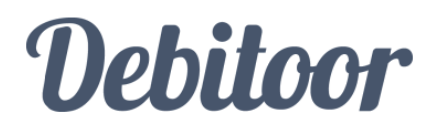

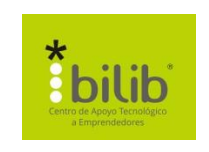

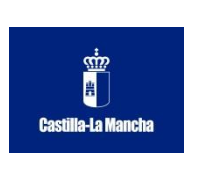

#### Autor del documento

Centro de Apoyo Tecnológico a Emprendedores, Fundación Parque Científico y Tecnológico de Albacete

#### Datos de contacto

E-Mail: bilib@bilib.es Página Web: www.bilib.es Teléfono: 967 555 311

#### Versión del documento

1.0 Fecha: 25-06-2013

#### Licencia del documento

CopyRight © 2012, Junta de Comunidades de Castilla-La Mancha. Publicado bajo licencia Creative Commons By – Sa

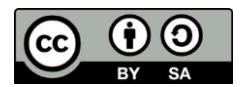

Usted es libre de:

• Copiar, distribuir y comunicar públicamente la obra.

Hacer obras derivadas

Bajo las condiciones siguientes:

- Reconocimiento. Debe reconocer los créditos de la obra de la manera especificada por el autor o el licenciador (pero no de una manera que sugiera que tiene su apoyo o apoyan el uso que hace de su obra).
- Compartir bajo la misma licencia. Si transforma o modifica esta obra para crear una obra derivada, sólo puede distribuir la obra resultante bajo la misma licencia, una similar o una compatible.

Al reutilizar o distribuir la obra, tiene que dejar bien claro los términos de la licencia de esta obra.

Alguna de estas condiciones puede no aplicarse si se obtiene el permiso del titular de los derechos de autor.

Nada en esta licencia menoscaba o restringe los derechos morales del autor.

Para ver la licencia completa, visite: http://creativecommons.org/licenses/by-sa/3.0/es/legalcode.es

#### Aviso legal

Las Marcas, logotipos y nombres comerciales aparecidos en este documento son propiedad de sus respectivos dueños.

### Bienvenido/a al espacio Oficina Móvil, te presentamos nuestro Manual de uso avanzado de la aplicación Debitoor

El espacio Oficina Móvil ofrece a las pymes y autónomos de Castilla-La Mancha el acceso a Servicios TIC online que le permitirán ser más productivos y competitivos, facilitándole la implantación y el uso de estas herramientas en su negocio.

El concepto de oficina móvil hace referencia a la posibilidad de acceder a los recursos digitales de una pyme o autónomo desde cualquier lugar, en cualquier momento y desde cualquier dispositivo.

A través de este servicio de Oficina Móvil, las Pymes y autónomos de la región podrán dotar a su negocio de ese carácter de movilidad e itinerancia que le facilite al profesional el acceso y la gestión de su negocio desde cualquier punto. Las ventajas más destacadas que suponen su uso para una pyme o un autónomo abarcan:

- Optimización del Tiempo
- Ahorro de costes
- Acceso a la gestión de su empresa desde cualquier lugar y en cualquier momento

La Junta de comunidades de Castilla-La Mancha pone en marcha este servicio para ofrecer al tejido empresarial las mejores y más completas herramientas de gestión y administración de su negocio, sin coste alguno para ellos y con las mayores garantías de calidad, seguridad y servicio.

### 0 Índice de contenidos

| 1. ¿Qué es Debitoor?                      | 5  |
|-------------------------------------------|----|
| 2. ¿Cómo acceder a Debitoor?              | 6  |
| 3. ¿Qué encontramos en la interfaz?       | 8  |
| 4. Personalizar                           | 9  |
| 4.1. Perfil de empresa                    | 9  |
| 5. Clientes                               | 11 |
| 5.1. Crear cliente                        | 11 |
| 5.2. Modificar cliente                    | 12 |
| 5.3. Eliminar cliente                     | 13 |
| 6. Producto                               | 14 |
| 6.1. Crear producto                       | 14 |
| 6.2. Modificar producto                   | 15 |
| 6.3. Eliminar producto                    | 16 |
| 7. Facturas                               | 17 |
| 7.1. Crear factura                        | 17 |
| 7.2. Modificar factura                    | 20 |
| 7.3. Marcar factura como pagada/Impagada. | 20 |
| 7.4. Eliminar factura                     | 21 |
| 7.5. Enviar factura                       | 21 |
| 7.6. Descargar factura                    | 23 |
| 8. Exportar nuestros datos                | 24 |
| 9. Finalizar cuenta                       | 25 |
| 10. Bibliografía y fuentes consultadas    | 26 |

4

#### 1 ¿Qué es Debitoor?

Debitoor es un programa de facturación online gratuito orientado a pequeñas empresa y autónomos que buscan hacer facturas de manera sencilla y que el resultado final tenga un aspecto profesional.

Debitoor nos permite personalizar totalmente la factura, añadiendo nuestro logo, los datos de nuestra empresa y también, añadir mensajes personalizados a cada una de las facturas.

Otra funcionalidad de Debitoor es que podemos añadir clientes y productos a la aplicación para que crear facturas sea más rápido y productivo, también permite personalizar las condiciones de pago para cada uno de los clientes para poder adaptarnos a todas las necesidades que necesiten.

A la hora de controlar nuestros impuestos, Debitoor nos permite controlar el I.V.A de nuestras facturas de manera fácil y sencilla, pudiendo añadir a nuestra factura el precio neto y bruto de los distintos productos.

Debitoor además dispone de una versión móvil de la aplicación para que podamos crear facturas desde nuestro dispositivo móvil desde cualquier lugar.

#### 2 ¿Cómo acceder a Debitoor?

Crear una cuenta en Debitoor es muy sencillo, para ello primero tenemos que acceder a la siguiente dirección web: <u>https://debitoor.es/</u> o buscar en Google el nombre de la aplicación.

| <b>Debitoor</b><br>Facturación online Inicio Funcione  | s Precio Nosot         | ros                                                                             |                                                                                                    |                                                                            |
|--------------------------------------------------------|------------------------|---------------------------------------------------------------------------------|----------------------------------------------------------------------------------------------------|----------------------------------------------------------------------------|
| Programa de                                            |                        | Debiloor 🔹 📼                                                                    | Classic Products Acquired                                                                                                    | Control tata O                                                             |
| Facturación gra                                        | tuito                  | Pro forma                                                                       | Locition<br>= -12.25. Mancoleck, Febtorado 27                                                                                                    | Q Vession                                                                  |
| Crea tus facturas profesionales en menos de un minuto. | Inicio                 | Cleate<br>Brand Roase<br>Indicate<br>Vide der consum 122<br>20122 Stitlande (M) | Visita guiada                                                                                                    | ns N. Dettern<br>D13 (COPIDADOR)<br>spagemento<br>Date di scadenze<br>Ital |
| Crear mis facturas ahora                               | Protomas (9) Impage    | Passa<br>Rata                                                                   | • 🖸                                                                                                    | Londo goon fully combin                                                    |
|                                                        | Penderton Productiones | Protection     Theorem is mental before                                         | Ownerstal         Umidal         Prozess (perce)         PAR           +         10         perzes         655.50         21% Prode           +         0         perzes         4         555.50         21% Prode | Brigoria (krista)                                                          |
|                                                        | Desarrollo Vertical    |                                                                                 |                                                                                                    |                                                                            |

Nos aparecerá la pagina web de la aplicación, a continuación tenemos que ir a la parte superior derecha y hacer clic en "Iniciar Sesión" y después en el menú que aparecerá seleccionar la opción de "¿No tienes una cuenta? Regístrate ahora"

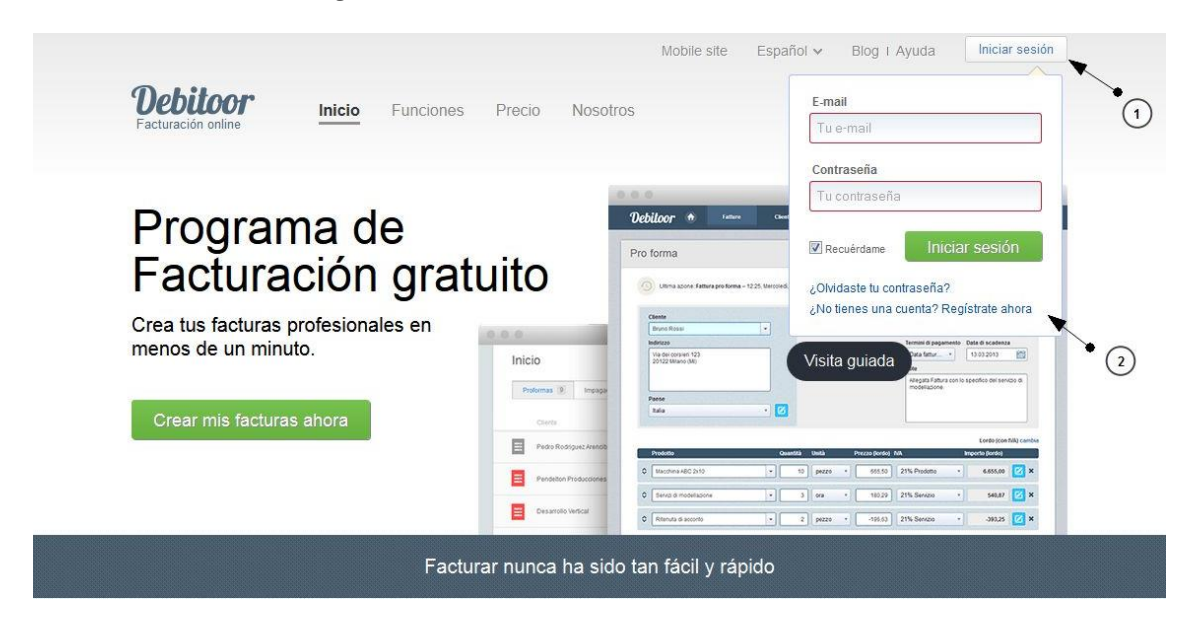

Ahora nos aparecerá un pequeño formulario

| and a second second second second second second second second second second second second second second second | and goal - | - |   |
|----------------------------------------------------------------------------------------------------|------------|---|---|
| Contraseña                                                                                                    |            |   | - |
| •••••                                                                                                    |            |   |   |
| Seleccionar pais                                                                                               | l.         |   |   |
| 🔚 España                                                                                                    |            |   | ~ |

| 1 | <b>Email:</b> Indicamos la dirección de nuestra cuenta de correo.           |
|---|-----------------------------------------------------------------------------|
| 2 | <b>Contraseña:</b> Indicamos una contraseña para acceder a la aplicación.   |
| 3 | Seleccionar país: Indicamos nuestro país de procedencia.                    |
| 4 | Una vez rellenado los campos, tenemos que hacer clic en "Suscríbete GRATIS" |

Ahora, tenemos que acceder a la cuenta de la dirección de correo que hemos indicado, ya que Debitoor nos manda un e-mail para que confirmemos nuestra cuenta y podamos hacer un uso completo de la aplicación.

| Debitoor                                                           |  |
|--------------------------------------------------------------------|--|
| Se ha verificado tu correo<br>electrónico                          |  |
| Se ha verificado tu correo electrónico. Inicia sesión en Debitoor. |  |
|                                                                    |  |

Una vez validada la cuenta hacemos clic en "Iniciar sesión" y aparecerá la interfaz de la aplicación, que explicaremos a continuación.

#### 3 ¿Qué encontramos en la interfaz?

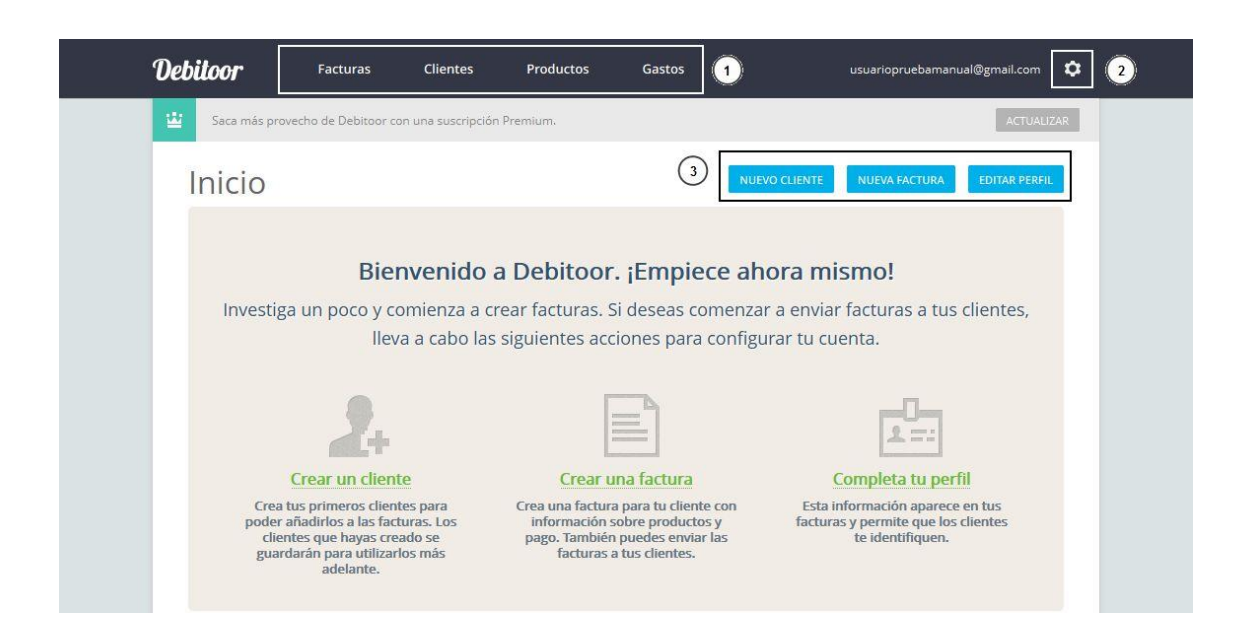

**Facturas**: Accederemos a toda la información relacionada con las facturas, como por ejemplo, crear una nueva factura, eliminar facturas etc.

Clientes: Desde aquí gestionaremos todo lo relacionado a nuestros clientes.

**Productos**: Lo mismo que en las otras opciones, aquí encontraremos todo lo relacionado con los productos que vendamos.

**Gastos**: Desde aquí podemos controlar los gastos de la empresa de manera muy gráfica, para ver dónde podemos mejorar para administrar mejor nuestro capital.

- 2 Desde este icono accederemos a opciones como configurar el perfil de nuestra empresa, configurar nuestra cuenta o acceder a la asistencia técnica, etc.
- **3** Estos tres iconos de aquí nos sirven de acceso directo para crear clientes, facturas y editar nuestro perfil de empresa.

### 4.1. Perfil de empresa

Uno de los puntos esenciales es indicarle a la aplicación toda la información relacionada con nuestra empresa, para que en las facturas que generemos aparezca esa información automáticamente.

Para ello tenemos que hacer clic en la parte superior derecha al icono del "engranaje" y seleccionar la opción de "Perfil de empresa"

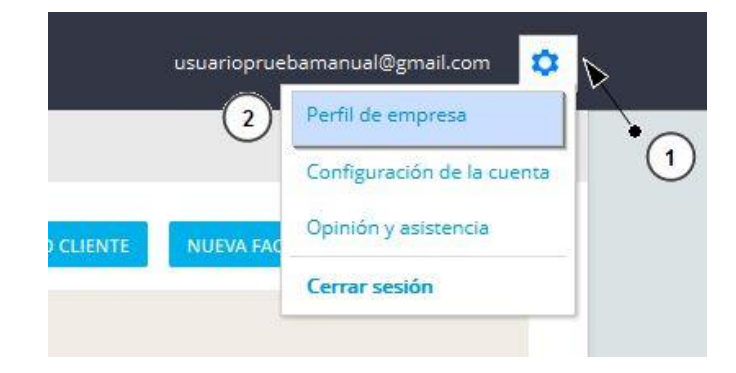

Ahora se abrirá un formulario como el siguiente.

| Debi | Editar perfil de empresa                        |                                                  | ×                       |        |
|------|-------------------------------------------------|--------------------------------------------------|-------------------------|--------|
| 표    | Edita la información de tu perfil de empresa. / | sparecerá en tus facturas y en toda la correspor | ndencia con el cliente. |        |
| 1    | * Razón social                                  | Teléfono (4)                                     | Banco                   |        |
|      | * Dirección                                     | Sitio web                                        | Código de entidad       |        |
|      | Escribe tu dirección completa 2                 | (5)                                              | (10)                    |        |
|      |                                                 | CIF/NIF                                          | N.º de cuenta bancaria  |        |
|      | País<br>España                                  | Añade una retención de IRPF 7                    | Titular de la cuenta    |        |
|      | * Correo electrónico de empresa                 | Logotipo                                         | N º IBAN                |        |
|      | 3                                               | Examinar_                                        | 13                      |        |
|      |                                                 | 8                                                | Código SWIFT / BIC      |        |
|      | * Falta completar                               |                                                  | CANCELAR ACTUALIZAR     | • (15) |

- **Razón social**: Aquí indicaremos el nombre de nuestra empresa y en caso de ser autónomo escribiremos nuestro nombre.
- **Dirección**: Aquí escribiremos la dirección de nuestra empresa y en caso de ser autónomo, escribiremos la dirección de nuestra casa.
- **3 Correo electrónico de empresa**: Automáticamente, la aplicación escribe el e-mail que le hemos indicado al crear nuestra cuenta.
- **Teléfono**: Aquí indicaremos un teléfono.

| 5  | <b>Sitio web</b> : Si disponemos de sitio web, podemos indicarlo para que aparezca en nuestra factura.                      |
|----|----------------------------------------------------------------------------------------------------|
| 6  | <b>CIF/NIF</b> : Aquí si somos una empresa, podemos indicar nuestro CIF, y si somos un autónomo escribiremos nuestro DNI.   |
| 7  | <b>Añade una retención de IRPF</b> : Si somos autónomos, podemos indicar la tasa de retención de IRPF que tenemos.          |
| 8  | <b>Logotipo</b> : Aquí podemos subir a la aplicación la imagen de nuestro logo de empresa, para que aparezca en la factura. |
| 9  | <b>Banco</b> : Aquí indicamos el nombre de nuestra entidad bancaria.                                                        |
| 10 | <b>Código de entidad</b> : Aquí escribimos los 4 primeros dígitos del nº de cuenta que tenemos.                             |
| 11 | Nº de cuenta bancaria: Aquí escribimos el resto de dígitos de nuestra cuenta.                                               |
| 12 | Titular de la cuenta: Aquí escribimos el nombre del titular de la cuenta.                                                   |
| 13 | <b>Nº de IBAN</b> : Si queremos podemos poner el nº de IBAN.                                                                |
| 14 | <b>Código SWIFT/BIC</b> : Si queremos podemos indicar nuestro código SWIFT/BIC <sup>1</sup>                                 |
| 15 | Una vez tengamos los datos que necesitemos escritos, hacemos clic en " <b>Actualizar</b> "                                  |

Como vemos en la parte superior aparece lo que hemos escrito en "Razón social".

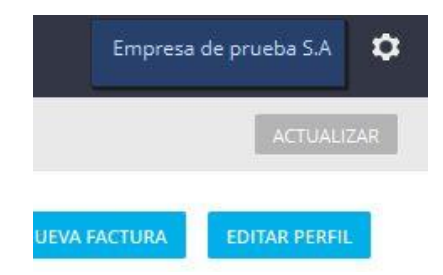

<sup>&</sup>lt;sup>1</sup> El **código SWIFT** (The Society for Worldwide Interbank Financial Telecomunications), o código internacional de identificación bancaria (BIC) es aquel que permite identificar de forma única a cada entidad de crédito y/o sus oficinas. Consiste en 8 u 11 caracteres alfanuméricos. Se utiliza para realizar cobros y pagos transfronterizos.

# 5.1. Crear cliente.

Para añadir un nuevo cliente, tenemos que hacer clic en la parte superior de la interfaz en "Clientes" y después seleccionar el botón "**Nuevo cliente**"

| Debitoor      | Facturas             | Clientes           | Productos | Gastos     |   | Empresa de prueba S.A | ٥   |
|---------------|----------------------|--------------------|-----------|------------|---|-----------------------|-----|
| 🔛 Saca más pr | ovecho de Debitoor c | on una suscripción | Promium.  |            |   | ACTUALI               | ZAR |
| Cliente       | es                   |                    | •         |            |   |                       |     |
|               |                      | Q                  |           |            | 2 | Nuevo cliente         |     |
| Ni.º Clie     | ote                  |                    | Correo e  | lectrónico |   | Teléfana              |     |

Ahora nos aparecerá un formulario como el siguiente.

|                                         |                        | - |
|-----------------------------------------|------------------------|---|
| Añade nuevos clientes para poder utiliz | arlos en tus facturas. |   |
| * Nombre de cliente                     | Teléfono               |   |
| (                                       | 5                      |   |
| Dirección                               | CIF/NIF                |   |
|                                         | 6                      | 1 |
|                                         | * Condiciones de pago  | 1 |
|                                         | A 14 días 🔹 🗍          | ) |
| País                                    |                        |   |
| España                                  | * (3)                  |   |
| Correo electrónico                      |                        |   |
|                                         | 4                      |   |
|                                         | CANCELAD               |   |

| 1 | <b>Nombre de Cliente</b> : Aquí indicamos el nombre de nuestro cliente, en el caso de que nuestro cliente sea una empresa, indicaremos el nombre de la empresa. |
|---|----------------------------------------------------------------------------------------------------|
| 2 | <b>Dirección</b> : Aquí indicaremos la dirección de nuestro cliente, o de la empresa.                                                                           |
| 3 | <b>País</b> : Indicaremos el país dónde esta la empresa.                                                                                                    |
| 4 | <b>Correo electrónico</b> : Indicaremos el correo electrónico de nuestro cliente o empresa.                                                                     |
| 5 | <b>Teléfono</b> : Indicaremos el teléfono de nuestro cliente o empresa.                                                                                         |
| 6 | <b>CIF/NIF</b> : Escribiremos el CIF de la empresa o el DNI de nuestro cliente.                                                                                 |

- 7 **Condiciones de pago**: Aquí podemos seleccionar entre varias condiciones de pago para adaptarnos a las necesidades de nuestros clientes. Algunas condiciones que podemos seleccionar son: A 14 días, caja, a 8 días, con fecha de vencimiento, a 30 días o podemos personalizar cuantos días pueden pasar desde que se emite la factura hasta recibir el cobro.
- 8 Una vez hayamos escrito los datos de nuestro cliente, para guardarlo tenemos que hacer clic en "**Guardar**"

Como podemos ver, el cliente se ha añadido a la lista.

| Debitoor      | Facturas              | Clientes           | Productos | Gastos                            | Empresa de pr | ueba S.A 🏼 🌣 |
|---------------|-----------------------|--------------------|-----------|-----------------------------------|---------------|--------------|
| 🔛 Saca más pr | ovecho de Debitoor co | on una suscripción | Premium.  |                                   |               | ACTUALIZAR   |
| Cliente       | es                    |                    |           |                                   |               |              |
|               | e clientes            | ٩                  |           |                                   | Nuevo         | o cliente    |
| N,° Clie      | inte                  |                    | Correo e  | lectrónico                        | Teléfono      |              |
| 1 Pec         | iro López             |                    | part of a | and a second second second second | 123456789     | ×            |

# 5.2. Modificar cliente.

Para modificar un cliente que tenemos almacenado, tan solo tenemos que hacer clic en la fila dónde se encuentre y aparecerá de nuevo el mismo formulario que rellenamos cuando creamos ese cliente.

| 000000                | Editar cliente                                                                                                    | >                                                                                           |               |
|-----------------------|----------------------------------------------------------------------------------------------------|---------------------------------------------------------------------------------------------|---------------|
| Saca más provech      | Edita tu cliente para poder utilizar de nuevo la<br>Puedes editar los detalles del cliente directame<br>aplicarán a la factura actual. | información al crear facturas nuevas. Nota:<br>inte en la factura, pero los cambios solo se | AGTUALIZAR    |
| Clientes              | * Nombre de cliente                                                                                                    | Teléfono                                                                                    |               |
| Concernants in all    | Pedro Lilper                                                                                                    | 123456789                                                                                   | Nuevo cliente |
|                       | Dirección                                                                                                    | CIF/NIF                                                                                     |               |
| N <sup>2</sup> Ciente | C/Tores 87                                                                                                    | 1234567894                                                                                  | 10            |
| 1 Petro Lo            |                                                                                                    | * Condiciones de pago                                                                       | 6780 <b>X</b> |
| 1) (1.589)/8.84       |                                                                                                    | A 30 dias                                                                                   |               |
|                       | País                                                                                                    |                                                                                             |               |
|                       | ligala v                                                                                                    |                                                                                             |               |
|                       | Correo electrónico                                                                                                    |                                                                                             |               |
|                       | patrolope/mentadodeto@gmail.cs                                                                                                    |                                                                                             |               |
| £                     | * Falta completar                                                                                                    | CANCELAR                                                                                    |               |

Cambiamos los datos que necesitemos y hacemos clic en "Actualizar" (1).

### 5.3. Eliminar cliente.

Para eliminar un cliente de nuestra lista, tenemos que hacer clic en la "cruz" que aparece en la fila dónde se encuentre.

| Debitoor       | Facturas             | Clientes          | Productos | Gastos                | Empresa de pr | ueba S.A 🛛 🎗 |     |
|----------------|----------------------|-------------------|-----------|-----------------------|---------------|--------------|-----|
| 🔛 Saca más pro | vecho de Debitoor co | n una suscripción | Premium.  |                       |               | ACTUALIZAR   |     |
| Cliente        | S                    |                   |           |                       |               |              |     |
|                |                      | Q                 |           |                       | Nuevo         | cliente      |     |
| N.° Clier      | nte                  |                   | Correo e  | lectrónico            | Teléfono      |              |     |
| 1 Pedi         | ro López             |                   | 10000     | er oralaki di dipalan | 100400        | ×            | • 1 |
| 2 Juan         | Borrar               |                   | (artist)  | e dignati con         | 121408-000    | ××           |     |
|                |                      |                   |           |                       |               |              |     |

Ahora nos aparecerá una ventana para que confirmemos si queremos realmente eliminar a ese cliente, si queremos eliminarlo definitivamente hacemos clic en "Aceptar" (1).

| Debitoor |          |                 |                      |            |           |  |
|----------|----------|-----------------|----------------------|------------|-----------|--|
|          |          |                 |                      |            |           |  |
| Clientes | Eliminar | cliente         |                      | ×          |           |  |
|          | ٤Estás s | eguro de que de | seas eliminar a este | e cliente? |           |  |
|          |          | Cancelar        | Aceptar              |            | • (1)     |  |
|          |          | peatoiop        | eanventauuoenuisen   | an.com     | 123456789 |  |

Y el cliente habrá desaparecido de la lista.

#### 6.1. Crear producto.

Para añadir un nuevo producto, tenemos que hacer clic en la parte superior de la interfaz en "Productos" y después seleccionar el botón "**Nuevo producto**"

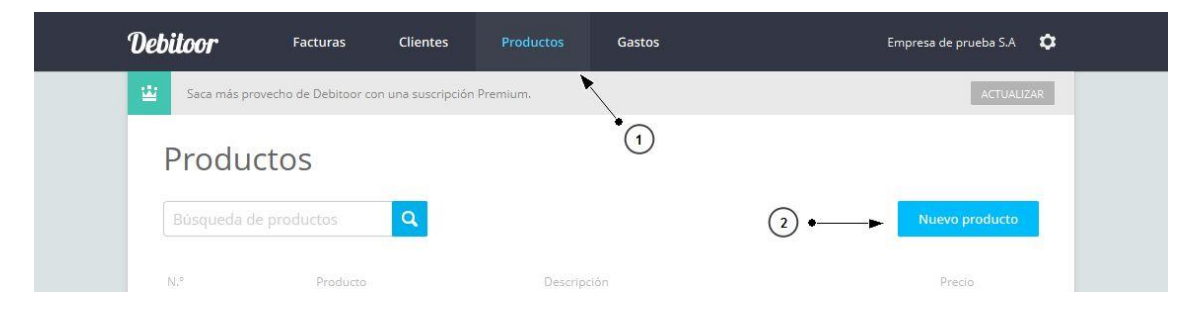

A continuación nos aparecerá un formulario a complementar con los datos de el producto que queramos añadir.

| Debitoor          | Nuevo producto                                     | ×                              | Empresa de prueba S.A 🛛 🏟 |
|-------------------|----------------------------------------------------|--------------------------------|---------------------------|
| 😫 Sace más proven | Añade nuevos productos para poder utilizarlos en t | us facturas.                   |                           |
| Producto          | * Nombre de producto                               | * Precio neto (sin IVA) 0,00 5 |                           |
| Rosqueda de pr    | Descripción                                        | * IVA                          |                           |
| 82                | C                                                  | * Precio bruto (con IVA)       |                           |
|                   | Unidad                                             | 0,00 (7)                       |                           |
|                   | cada 🔻 🕄                                           | 0,00 (8)                       |                           |
|                   | N.º de producto                                    |                                |                           |
|                   | * Falta completar                                  | CANCELAR GUARDAR               | <b>●</b> (9)              |
|                   |                                                    |                                | <u> </u>                  |

- **1 Nombre de producto**: Aquí indicaremos el nombre nuestro producto.
- **Descripción**: Aquí podemos escribir una breve descripción del producto.
- **3 Unidad**: Aquí podemos seleccionar la unidad de medida de nuestro producto es decir, si lo que estamos facturando son horas, podemos seleccionar que el producto que estamos creando sea el precio por hora. Otro ejemplo, si de la lista que aparece ahí seleccionamos "cada" eso quiere decir que por cada unidad se va a cobrar lo que indiquemos en los campos siguientes.
- **4 N° de producto**: Aquí podemos indicar un identificador para nuestro producto.

| 5 | <b>Precio neto (sin IVA)</b> : Aquí podemos indicar el precio de venta que tendrá nuestro producto sin incluir el IVA.                                                |
|---|----------------------------------------------------------------------------------------------------|
| 6 | IVA: Aquí podemos seleccionar entre los distintos tipos de I.V.A.                                                                                                    |
| 7 | <b>Precio bruto (con IVA)</b> : Dependiendo del tipo de IVA que hayamos puesto, en este campo coloca automáticamente el precio neto del producto con el IVA incluido. |
| 8 | Precio de coste: Aquí podemos indicar lo que nos cuesta producir ese producto.                                                                                        |
| 9 | Una vez rellenados los campos, tenemos que hacer clic en " <b>Guardar</b> "                                                                                           |

Cómo podemos observar el producto aparece en la lista.

| Debitoor       | Facturas Clientes                    | Productos Gastos | Empresa de prueba S.A 🛛 🌣 |
|----------------|--------------------------------------|------------------|---------------------------|
| 🔛 Saca más pro | vecho de Debitoor con una suscripció | n Premium.       | ACTUALIZAR                |
| Produc         | ctos                                 |                  |                           |
|                | e productos                          |                  | Nuevo producto            |
| N.*            | Producto                             | Descripción      | Precio                    |
| 00001          | Cable de red                         | Longitud: 1M     | 15,00 🗙                   |

# 6.2. Modificar producto.

Para modificar la información de un producto, tan solo tenemos que hacer clic en la fila dónde este el producto, y nos aparece de nuevo el formulario que rellenamos cuando creamos el producto.

| ocontoor         | Editar producto                                                                                                    | ×                                                                                               |       |
|------------------|----------------------------------------------------------------------------------------------------|-------------------------------------------------------------------------------------------------|-------|
| Saca más provect | Edita tu producto para poder utilizar de nuevo<br>Puedes editar los detalles del producto directa<br>aplicarán a la factura actual.<br>* Nombre de producto | la información al crear facturas nuevas. Nota:<br>mente en la factura, pero los cambios solo se |       |
| Buseueda de en   | Cable de red                                                                                                    | 15,00                                                                                           |       |
|                  | Descripción                                                                                                    | * IVA                                                                                           |       |
| 18.2             | Longitud: 1M                                                                                                    | 21% Producto 💌                                                                                  |       |
| 00001            |                                                                                                    | * Precio bruto (con IVA)                                                                        |       |
|                  | Unidad                                                                                                    | 18,15                                                                                           |       |
|                  | cada 💌                                                                                                    | Precio de coste                                                                                 |       |
| ~                | N.º de producto                                                                                                    | 0,00                                                                                            |       |
| 2                | 00001                                                                                                    |                                                                                                 |       |
|                  | * Falta completar                                                                                                    | CANCELAR ACTUALIZAR                                                                             | • (1) |

Cambiamos los datos que necesitemos y hacemos clic en "Actualizar" (1).

# 6.3. Eliminar producto.

Para eliminar un producto de nuestra lista, tenemos que hacer clic en la "cruz" que aparece a la derecha de la fila dónde este el producto.

| )ebitoor     | Facturas Clientes                   | Productos Gastos            | Empresa de prueba S.A 🛛 🕻 |
|--------------|-------------------------------------|-----------------------------|---------------------------|
| Saca más pro | vecho de Debitoor con una suscripci | ón Premium.                 | ACTUALIŻAR                |
| Produc       | ctos                                |                             |                           |
|              | productos Q                         |                             | Nuevo producto            |
| N.º          | Producto                            | Descripción                 | Precio                    |
| 00001        | Cable de red                        | Longitud: 1M                | 15,00                     |
| 00002        | Cable a borrar                      | Esta cable va a ser borrado | 100,00 🗶 -                |
|              |                                     |                             |                           |
|              |                                     |                             |                           |
|              |                                     |                             |                           |

Ahora nos aparecerá una ventana para que confirmemos si queremos realmente eliminar ese producto, si queremos eliminarlo definitivamente hacemos clic en "Aceptar" (1).

|  | Eliminar producto           |                          | ×                      |          |
|--|-----------------------------|--------------------------|------------------------|----------|
|  | ¿Estás seguro de que deseas | eliminar esta línea de f | actu <mark>ra</mark> ? |          |
|  | Cancelar                    | Aceptar                  |                        | 1 Precio |

Como vemos el producto se ha eliminado.

#### 7 Facturas

#### Mención especial merece la interfaz del apartado de facturas

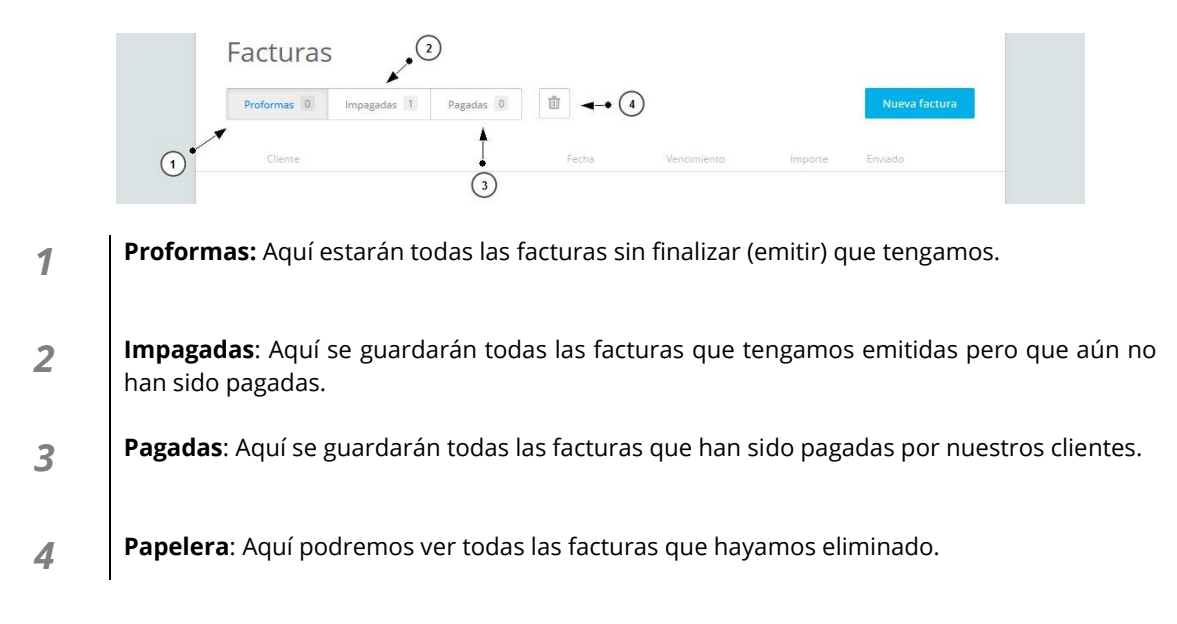

# 7.1. Crear factura

Para crear una factura, tenemos que hacer clic en la parte superior de la interfaz en "Facturas" y después seleccionar el botón "**Nueva factura**"

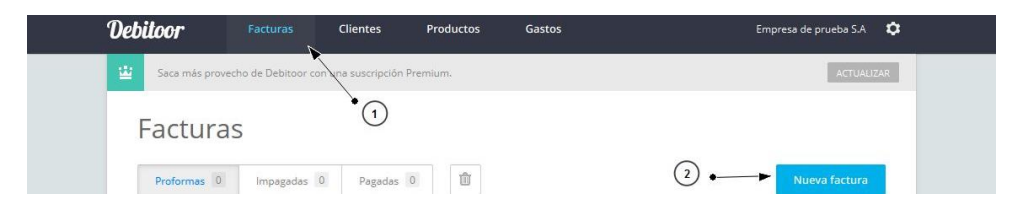

Ahora nos aparecerá un formulario, con los datos a complementar en nuestra factura.

| Última acción: Sin historial registrado |                 | (                   | 2) • Q Mostrar                                    |
|-----------------------------------------|-----------------|---------------------|---------------------------------------------------|
| Cliente                                 |                 | Fecha de factura    | N.º de factura                                    |
| Introduzca o seleccione un cliente      | - (3)           | 6 11.06.2013        |                                                   |
| Dirección                               | -               | Condiciones de pag  | o Fecha de vencimiento                            |
|                                         | ite <b>(4)</b>  | (8) A 14 días       | × 25.06.2013 🗒 (9)                                |
|                                         |                 | Notas               |                                                   |
|                                         |                 | Introduce un men    | isaje para el cliente 10                          |
| País                                    |                 |                     |                                                   |
| España                                  | - 5             |                     |                                                   |
| Producto                                | Cantidad Unidad | Precio (neto) IVA   | Neto (sin IVA) <u>cambiar</u> -<br>Importe (neto) |
| 1) Nombre de producto                   | ▼ 1 cada        | ▼ 0.00 21% Producto | ▼ 0,00                                            |
|                                         | (12) (13)       | (14) (15)           | (16)                                              |
| + Nueva línea de factura                |                 | Subtotal            | 0,00 🔫-                                           |
| 1                                       |                 | Total EUR           | 0.00                                              |
| •                                       |                 |                     |                                                   |

**1 Cerrar:** Aquí cancelaremos la creación de la factura.

**Guardar**: Aquí guardaremos la factura como "Proforma" esto sirve para guardar el estado de la factura y seguir editándola mas tarde.

**Más**: Si hacemos clic en ese botón aparece otra opción "Enviar proforma" que nos permite enviar a nuestro cliente una factura proforma.

Finalizar: Cuando tengamos la factura completa, desde este botón la emitiremos.

- 2 **Mostrar:** Haciendo clic aquí, podemos previsualizar nuestra factura.
- 3 Cliente: En este campo tenemos dos opciones:

· Si hemos añadido ya un cliente, podemos seleccionarlo desde el menú despegable que aparece al hacer clic en la flecha que aparece, y aparecerá una lista con todos nuestros clientes, haciendo clic en su nombre, automáticamente se rellenaran los campos con los datos de nuestro cliente elegido.

· Si no tenemos un cliente añadido podemos indicar el nombre escribiéndolo en ese campo.

- **4 Dirección**: Aquí indicaremos la dirección de nuestro cliente. **Este campo se autorellenará si hemos seleccionado un cliente en el punto 3**
- **5** País: Aquí indicamos el país de nuestro cliente. Este campo se autorellenará si hemos seleccionado un cliente en el punto 3
- **6 Fecha de factura**: Aquí indicamos la fecha en la que se emitirá la factura.
- 7 **N. º de factura:** Aquí indicamos el identificador de nuestra factura, sino ponemos nada, el número será el siguiente número de nuestra factura emitida anterior.
- Condiciones de pago: Aquí indicaremos que condición de pago tomaremos con el cliente.
   Este campo se autorellenará si hemos seleccionado un cliente en el punto 3
- 9 Fecha de vencimiento: Dependiendo de la condición que hemos seleccionado en el punto
   8 en este campo aparecerá una fecha u otra, pero podemos seleccionarla manualmente, está fecha será la fecha límite que nuestro cliente tendrá para pagar la factura.
- **10 Notas:** Aquí podemos escribir un mensaje personalizado para nuestro cliente. Este mensaje aparecerá en la factura.
- **11 Producto**: Al igual que pasa en el campo "**cliente**" (**Punto 3**) en este campo tenemos 2 opciones:

· Si anteriormente hemos introducido un producto, podemos seleccionarlo haciendo clic en la flecha que aparece y eligiéndolo de la lista, automáticamente se autorellenarán los campos con los datos de ese producto.

· Si el producto no lo tenemos, podemos añadirlo manualmente escribiendo el nombre del producto o escribiendo lo que vayamos a facturar.

**12 Cantidad:** Aquí indicamos las unidades que vamos a facturar de ese producto, o por ejemplo, en el caso que vayamos a facturar "horas" indicamos el número de horas a

facturar.

- **13 Unidad:** Aquí seleccionamos el tipo de unidad de medida de nuestro producto, por ejemplo, si son horas lo que vamos a facturar, seleccionamos en este campo "hora". **Este campo se autorellenará si hemos seleccionado un producto en el punto 11.**
- **14 Precio (neto)**: Este es el precio **SIN IVA** de nuestro producto. Si hemos hecho clic en el botón del **punto 17** en este campo aparecerá el precio con el **IVA incluido**.
- **15 IVA**: Aquí indicamos el tipo de IVA que tendrá el producto. **Este campo se autorellenará si** hemos seleccionado un producto en el punto 11.
- **16 Importe (neto):** Es el importe de ese producto **sin el IVA**, multiplicando su precio por cada unidad. Si hemos hecho clic en el botón del **punto 17**, en este campo aparecerá el total con el IVA incluido.
- Cambiar: En este botón podemos elegir 2 valores:
   Neto (sin IVA): De este modo, los precios de los productos aparecen sin el IVA en las líneas de la factura.

 $\cdot$  Bruto (con IVA): De este otro modo, los productos aparecen con el IVA incluido en cada una de las líneas de la factura.

- **18** Nueva línea de factura: Añade una nueva línea a nuestra factura para que podamos incluir un nuevo producto a nuestra factura.
- **19 Subtotal**: Precio de nuestros productos **SIN IVA**.
- **20 Total**: Precio final, con el IVA incluido.
- 21 Notas adicionales: Podemos incluir notas adicionales en el pie de la página de nuestra factura.

Como hemos dicho antes, si hacemos clic en "finalizar" nos aparecerá una nueva ventana

| Uebuoor Pactares C                | Finalizar y anyiar                                                                                                    |                                                                                                    |
|-----------------------------------|----------------------------------------------------------------------------------------------------|----------------------------------------------------------------------------------------------------|
|                                   | Finalizar y enviar                                                                                                    | ACTUALITY                                                                                                    |
|                                   | Finalizar únicamente<br>(esta acción no se puede deshacer)                                                                         | SIRAR GUARDAR MÁS <del>-</del> FINALIZAR                                                                            |
| Última acción: Factura proforma - |                                                                                                    | Q Mostrar                                                                                                    |
|                                   | Finalizar y enviar                                                                                                    |                                                                                                    |
|                                   | 0                                                                                                    | ifactura NE da factura                                                                                              |
|                                   | Tu factura se enviará como datos adjuntos.                                                                                         | factura N.º de factura                                                                                              |
|                                   | <ul> <li>Tu factura se enviará como datos adjuntos.</li> <li>Correo electrónico del cliente</li> </ul>                             | rfactura N.ª de factura                                                                                             |
|                                   | Tu factura se enviará como datos adjuntos. Correo electrónico del cliente Mensaje al cliente                                       | factura N.º de factura<br>013 টা (11)<br>nes 6e pago Fecha de vencimiento<br>as ▼ 11.07.2013 টা                     |
|                                   | <ul> <li>Tu factura se enviará como datos adjuntos.</li> <li>Correo electrónico del cliente</li> <li>Mensaje al cliente</li> </ul> | factura     N.º de factura       013     III       nes de pago     Fecha de vencimiento       as     *              |
|                                   | Tu factura se enviará como datos adjuntos. Correo electrónico del cliente Mensaje al cliente                                       | factura N.º de factura<br>013 📺 Fecha de vencimiento<br>as T1.07.2013 🛱<br>adro, gracias por comprar nuestro<br>to. |

**Finalizar**: Si hacemos clic en finalizar, no enviaremos la factura al cliente, pero esta se emitirá en nuestro sistema. La factura se colocará automáticamente en la pestaña de

"Impagadas".

2 **Finalizar y enviar**: Si hacemos clic en finalizar y enviar, la factura se emitirá en nuestro sistema y además se mandará una copia a la dirección de correo electrónico que este indicada (Automáticamente, pone la dirección de correo que tiene asignada ese cliente)

### 7.2. Modificar factura

Solo podremos modificar las facturas que aún no hayamos finalizado (Proforma), si hemos finalizado y enviado una factura, esta no podrá ser modificada, solo podremos eliminarla.

Para modificar una factura que tenemos guardada, tan solo tenemos que hacer clic en la fila dónde se encuentre y se volverá abrir el editor con la factura, como en el paso "**1. Crear factura**"

Al igual que en el paso "**1. Crear factura**" podemos guardar la factura y se queda igual como una Proforma por si tenemos que volver a modificarla, finalizar la factura o finalizar y enviar una copia a nuestro cliente a su dirección de correo.

#### 7.3. Marcar factura como pagada/Impagada.

Para marcar las facturas como pagadas tenemos que hacer clic en el apartado de "**Impagadas**", después tenemos que hacer clic en el cuadrado con la flecha de la factura que queramos marcar como pagada y pulsar "**Marcar como pagada**"

| Debitoor       | Facturas Clientes                | Productos Gas  | tos         |         | Empresa de prueba S.A 🛛 🗘 |       |
|----------------|----------------------------------|----------------|-------------|---------|---------------------------|-------|
| Saca más prove | echo de Debitoor con una suscrip | oción Premium. |             |         | ACTUALIZAR                |       |
| Factura        | s 1                              |                |             |         |                           |       |
| Proformas 0    | Impagadas 1 Paga                 | idas 0         |             |         | Nueva factura             |       |
| N.º 🖛          | Cliente                          | Fecha          | Vencimiento | Importe | Enviado                   |       |
| 1              | Pedro López                      | 11.06.2013     | 11.07.2013  | 36,30   |                           |       |
| -21            |                                  |                |             |         | Marcar como pagada        | -• (2 |
|                |                                  |                |             |         | Copiar                    |       |
|                |                                  |                |             |         | Eliminar                  |       |
|                |                                  |                |             |         | Enviar                    |       |
|                |                                  |                |             |         | Mostrar PDF               |       |

Para volver a marcar una factura como impagada, los pasos son los mismos salvo que esta vez tenemos que hacer clic en el apartado "Pagadas", a continuación hacer clic en el cuadrado con la flecha y esta vez pulsar "**Marcar factura como impagada**".

OFICINA MÓVIL - Manual de uso avanzado de la aplicación Debitoor 20

### 7.4. Eliminar factura

Para eliminar una factura, tan solo tenemos que colocarnos en cualquiera de los tres "apartados" (Proformas, Impagadas, Pagadas) hacer clic en el cuadrado con la flecha y a continuación pulsar "**Eliminar**"

| Debitoor      | Facturas Cliente:                  | s Productos Ga | stos        |         | Empresa de prueba S.A | ٥            |
|---------------|------------------------------------|----------------|-------------|---------|-----------------------|--------------|
| 🔛 Saca más pr | rovecho de Debitoor con una suscri | pción Premium. |             |         | ACTUAL                | JZAR         |
| Factur        | as                                 |                |             |         |                       |              |
| Proformas     | 1 Impagadas 1 Pag                  | adas 1         |             |         | Nueva factura         |              |
| Cliente       |                                    | Fecha          | Vencimiento | Importe | Enviado               |              |
| Pedro L       | ópez                               | 12.06.2013     | 12.07.2013  | 453,75  |                       | •2           |
| -             |                                    |                |             |         | Copiar                |              |
|               |                                    |                |             |         | Eliminar              | <b>◄</b> —•③ |
| -             |                                    |                |             |         | Enviar                | _            |

Aparecerá una ventana, para que confirmemos si queremos eliminar realmente esa factura, y pulsamos "Aceptar" (1) para eliminarla.

| Facturas | Eliminar factura                     | ×             |  |
|----------|--------------------------------------|---------------|--|
|          | ¿Estás seguro de que deseas eliminar | esta factura? |  |
|          | Cancelar Ace                         | otar 🚽 🕕      |  |
|          | 12,00/2013                           | 2(07)2018     |  |

### 7.5. Enviar factura

Para enviar una factura a uno de nuestros clientes, tenemos que colocarlos en el "Apartado" (Proformas, Impagadas y Pagadas), dependiendo de dónde se encuentre nuestra factura, después, hacemos clic en el cuadrado con la flecha en la fila dónde este la factura que queremos enviar y hacemos clic en "**Enviar**"

| Facturas<br>Proformas 1 Impagedas 1 Pagedas 1 | Ť                   |             |                   | Nueva factura |            |
|-----------------------------------------------|---------------------|-------------|-------------------|---------------|------------|
| Cliente<br>Pedro López                        | Fecha<br>12.06.2013 | Vencimiento | Importe<br>453,75 | Enviado       |            |
|                                               |                     |             |                   | Copiar        |            |
| *.<br>                                        |                     |             |                   | Enviar        | <b></b> (3 |

En nuestro caso vamos a enviar una factura "Proforma" pero los pasos son los mismos para los otros dos "apartados"

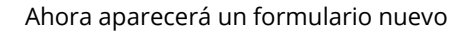

| <b>n</b> í    | orreo electronico del cliente             | PROFORMA                                                | 46                                                                 |                       |
|---------------|-------------------------------------------|---------------------------------------------------------|--------------------------------------------------------------------|-----------------------|
| Oacto         |                                           | Beoperate de preside 5.4 (1) (Scoul 11)<br>Prefer Léger | Engress Pruste S.R                                                 |                       |
| ~ /           | Asunto                                    | C/ Testa B1<br>Bispaña<br>CHEDIR 1734557858             |                                                                    | and the second second |
| (2)+──►       | Factura proforma de Empresa de prueba S.A |                                                         | Factura<br>Perha de factura 12.00.2013                             |                       |
| Gien          | Mensaje al cliente                        | -                                                       | Facha de vencemento 52.07.2013<br>A peger EUR 453,75               |                       |
| (3)           |                                           | Texto<br>Cablo de red                                   | Castilded Unided Precis (exts) Imports EUR<br>25 cada 15.00 275.00 |                       |
| Peo           |                                           | Language (M                                             | Subjected 275,00<br>194 21 % de 375,00 76,75                       | • (6                  |
| ~             |                                           | Complexity of Complexity                                | Total EUR 453,75                                                   |                       |
|               | Enviarme una copia                        |                                                         |                                                                    |                       |
| ( <b>5</b> )• | Proforma - Pedro López (PDF)              |                                                         |                                                                    |                       |
| 0             |                                           |                                                         |                                                                    |                       |

- **1 Correo electrónico del cliente:** Aquí pondremos la dirección del correo del cliente que vamos a enviarle la factura. Automáticamente nos escribe la dirección del correo que pusimos al crear la factura.
- **Asunto:** Indicaremos el tema del que trata el mensaje.
- **3** Mensaje para el cliente: Aquí escribiremos la información que le queramos decir al cliente.
- **4 Enviarme una copia:** Envía una copia del mensaje a la cuenta de correo nuestra que tengamos configurada.
- 5 Aquí encontramos el archivo adjunto que le vamos a mandar a nuestro cliente, se trata de la factura en formato PDF.
- 6 Aquí podemos ver una previsualización de la factura que vamos a mandar.
- 7 Una vez tengamos cumplimentado el formulario, tan solo tenemos que hacer clic en "Enviar Proforma" (En nuestro caso) para enviar la factura a nuestro cliente.

### 7.6. Descargar factura

Para eliminar una factura, tan solo tenemos que colocarnos en cualquiera de los tres "apartados" (Proformas, Impagadas, Pagadas) hacer clic en el cuadrado con la flecha y a continuación pulsar "**Eliminar**"

| Saca más provecho de Debitoor con una suscripció | in Premium. |             |         | ACTUALIZAR    |      |
|--------------------------------------------------|-------------|-------------|---------|---------------|------|
| Proformas 1 Impagadas 1 Pagadas                  | s 1         |             |         | Nueva factura |      |
| Cliente                                          | Fecha       | Vencimiento | Importe | Enviado       |      |
| Pedro López                                      | 12.06.2013  | 12.07.2013  | 453,75  |               | •• 2 |
|                                                  |             |             |         | Copiar        |      |
| 4                                                |             |             |         | Eliminar      |      |
|                                                  |             |             |         | Enviar        |      |
|                                                  |             |             |         | Mostrar PDF   | ••3  |
|                                                  |             |             |         | $\square$     |      |

Y ya tan solo tenemos que guardar esa factura en nuestro equipo.

#### 8 Exportar nuestros datos

Para exportar todos nuestros datos de la aplicación, tenemos que hacer clic en el "Engranaje" de la parte superior derecha y seleccionar "Configuración de la cuenta"

| Debitoor          |                   | Clientes            | Productos | Gastos      |         | Empresa de prueba S.A 🔅    | <b>-•</b> 1   |
|-------------------|-------------------|---------------------|-----------|-------------|---------|----------------------------|---------------|
| 🔛 Saca más provec | ho de Debitoor co | n una suscripción P | remium.   |             |         | Perfil de empresa          |               |
|                   |                   |                     |           |             |         | Configuración de la cuenta | <b></b> • (2) |
| Facturas          | S                 |                     |           |             |         | Cerrar sesión              |               |
| Proformas 1       | Impagadas         | 1 Pagadas 1         | Û         |             |         | Nueva factura              |               |
| Cliente           |                   |                     | Fecha     | Vencimiento | Importe | Enviado                    |               |

A continuación buscamos "Exportar datos" y como vemos aparecen los tres "Apartados" (Facturas, Clientes y Productos), haciendo clic en esos botones, podremos descargar un archivo en formato .CSV con los datos que hemos seleccionado.

| EXPORTAR DATOS | Exporta tus datos en formato CSV, por ejemplo, para enviarlos a tu contable. |
|----------------|------------------------------------------------------------------------------|
|                | FACTURAS     CLIENTES     PRODUCTOS                                          |
|                |                                                                              |
|                |                                                                              |
|                |                                                                              |

#### 9 Finalizar cuenta

Para finalizar la cuenta de la aplicación, tenemos que hacer clic en el "Engranaje" de la parte superior derecha y seleccionar "Configuración de la cuenta"

| Debitoor         |                     | Clientes           | Productos | Gastos      |         | Empresa de prueba S.A 🔅                                | <b>-</b> •1 |
|------------------|---------------------|--------------------|-----------|-------------|---------|--------------------------------------------------------|-------------|
| 🔛 Saca más prove | echo de Debitoor co | on una suscripción | Premium.  |             |         | Perfil de empresa<br><u>Configuración de la cuenta</u> |             |
| Factura          | S                   |                    |           |             |         | Opinión y asistencia<br>Cerrar sesión                  |             |
| Proformas 1      | Impagadas           | 1 Pagadas          | 1         |             |         | Nueva factura                                          |             |
| Cliente          |                     |                    | Fecha     | Vencimiento | Importe | Enviado                                                |             |

A continuación buscamos "Eliminar cuenta" y hacemos clic en el botón "Eliminar cuenta"

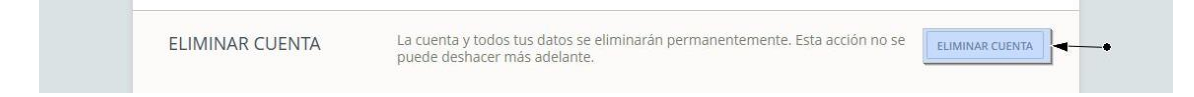

Nos aparecerá un cuadro emergente, para que confirmemos si realmente deseamos eliminar la cuenta, si la queremos eliminar pulsamos "Ok" (1), además, se mandará un correo electrónico a la cuenta de correo que tengamos configurada para que, como ya hicimos a la hora de registrarnos, confirmemos que nos queremos dar de baja en la aplicación.

| CONTRASEÑA | Eliminar cuenta X                                                       | uenta y recibir correos |
|------------|-------------------------------------------------------------------------|-------------------------|
|            | ¿Estás seguro? Te enviaremos un correo electrónico que debes confirmar. | MÁS INFOILMACIÓN        |
|            | Cancelar OK•                                                            | 1                       |

#### **10** Bibliografía y fuentes consultadas

Debitoor- https://debitoor.es